# 多段プロキシによる TorのExitノードの隠蔽について

NTTコミュニケーションズ株式会社 経営企画部 マネージドセキュリティサービス推進室 セキュリティオペレーション担当

2013年03月15日

Ver. 1.0

**NTT** Communications

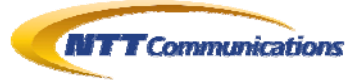

| 1.           | 調査   | .概要                          | 3 |  |  |  |  |
|--------------|------|------------------------------|---|--|--|--|--|
| 1            | .1.  | 調査概要:                        | 3 |  |  |  |  |
| 2.           | 注意   | 事項                           | 3 |  |  |  |  |
| 3.           | 検証   | 結果                           | 3 |  |  |  |  |
| 3            | .1.  | 検証環境                         | 4 |  |  |  |  |
| 3            | .2.  | 検証1                          | 5 |  |  |  |  |
| 3            | .3.  | 検証 2 (OPEN PROXY 自体を多段に設定する) | 7 |  |  |  |  |
| 4.           | 検証   | 作業者10                        | ) |  |  |  |  |
| 5.           | 履歴10 |                              |   |  |  |  |  |
| 6. 最新版の公開URL |      |                              | ) |  |  |  |  |
| 7.           | 参考   |                              | ) |  |  |  |  |
| 8.           | 本レ   | ポートに関する問合せ先11                | 1 |  |  |  |  |

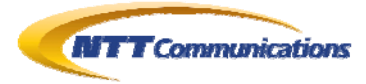

#### 1. 調査概要

#### 1.1. 調査概要

Tor 経由でアクセスしているかどうかは、Tor の Exit ノードの IP アドレスかどうかをチェックすることである程度の判別は可能だ。Tor 経由で Open Proxy を使うことで、Tor の Exit ノードの IP アドレスをサーバ側のログに残さない方法が可能かどうか調査した。 結論として、この方法によって、サーバ側に Tor を使っているかどうかを隠蔽することができた。

# 2. 注意事項

Tor は元々、言論の自由のない弾圧された国家や社会などで暮らす人々へ匿名でも発言できるように、また(国家権力の犯罪行為など)巨悪を告発する際の告発者のプライバシーを保護するため に作られたもので、犯罪者が身元を隠すためのツールではない。

当然だが、本文書の内容を悪用することは厳禁とする。

本文書の内容が、言論の自由を奪われ弾圧されている人々の役に立てれば、個人的に幸いである。

# 3. 検証結果

実際に検証した結果、特に障害となるような事はなく、実現可能であることを確認した。 また、作成したツールは、元々この検証を目的として作成されたわけではなく、あくまでネットワーク 試験を行うために作成したものを改造している。

最後に、もう一度記すが、「2 注意事項」でも記しているが、本文書の内容を悪用することは厳禁で ある。

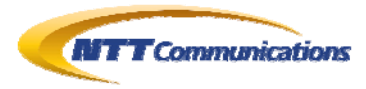

#### 3.1. 検証環境

図 3.1-1のように、通信をSOCKSへ転送可能なプログラムを作成し、そこからTorを経由し、Open Proxyを経由し、Webサーバ(クライアントのIPアドレスを表示するCGI)へアクセスするという経路を とる。

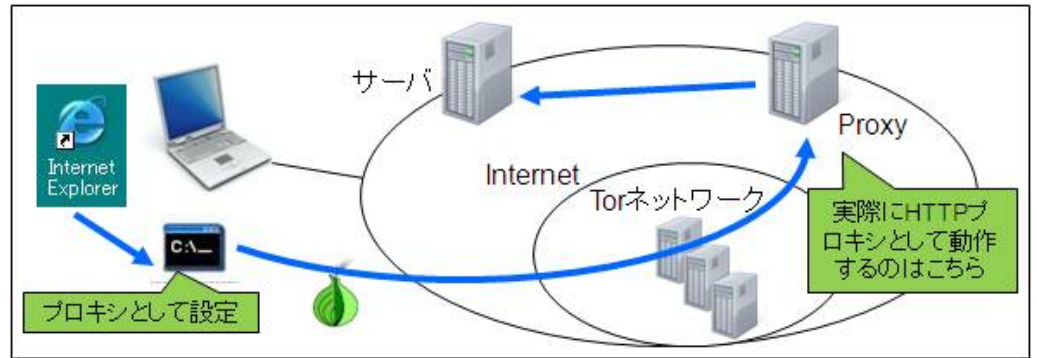

図 3.1-1:多段 Proxy となるプログラムを経由して、Tor ネットワークへ入り、

その後 Open Proxy からサーバへアクセスする

| 接続先サーバ             | www.example.com |
|--------------------|-----------------|
| SOCKS サーバ          | 192.0.2.5       |
| Open Proxy Server1 | XXX.XX.XX.XX    |
| Open Proxy Server2 | ZZZ.ZZZ.ZZ.ZZ   |
| 図 3.1-2 : 検証で用い    | たサーバのアドレス       |

SOCKS サーバは、Tor への入り口となるサーバである

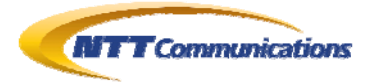

#### 3.2. 検証1

「SOCKS サーバ」→「Tor」→「Open Proxy Server1」→「接続先サーバ」という順で接続してみた。 特に問題もなく、接続に成功した。また、接続先サーバには、「Open Proxy Server1」からの接続 のように見えることも確認した。

| C:¥tcpRelay>TcpRelay.bat -Verbose -LocalPort 0 -RemotePort 80 -RemoteHost www.exampl<br>e.com -proxy socks5://192.0.2.5:9050 -proxy connect://XXX.XX.XX.XX.8080<br>TcpRelay for JAVA ver 2.0<br>create by active@window.goukaku.com                                                                                                    |
|----------------------------------------------------------------------------------------------------|
| ~省略~                                                                                                    |
| Configuration Infomation<br>Local is stdin/out<br>Redirect is 192.0.2.5:9050<br>Binary mode<br>Verbose Mode on<br>Proxy Setting is<br>socks5://anonymous@XXX.XX.XX.8080<br>connect://anonymous@www.example.com:80<br>Thread Interval time is 500(ms)<br>No Limit Connection<br>stdin/stdout => 192.0.2.4:1063 -> 192.0.2.5:9050<br>Connected: XXX.XX.XX.8080 (socks5)<br>Connected: www.example.com:80 (connect)<br>GET /r_host.asp HTTP/1.0<br>$\leftarrow \pm - \pi - F bre \lambda \pi$ |
| HTTP/1.1 200 OK<br>Connection: close<br>Date: Thu, 07 Mar 2013 15:26:58 GMT<br>Server: Microsoft-IIS/5.2 SP3 rc14 Beta<br>X-Content-Type-Options: nosniff<br>X-Powered-By: ASP.NET<br>Content-Type: text/html; charset=shift_jis<br>Set-Cookie: ASPSESSIONIDAARBACCT=IDFDJNAAEGLELLAEGOIHJEL1; path=/; httponly<br>Cache-control: private<br>X-Powered-By: sISAPILocation 1.0.2.2                                                                                                    |
| <pre><html> <head> <title>あなたの情報</title> <link href="/favicon.ico" rel="SHORTCUT ICON"/> <head> <body> <ul> <li>Your HostName : XXX. XX. XX. XX. XX. XX. XX. XX. XX.</li></ul></body></head></head></html></pre>                                                                                                    |
| ~省略~                                                                                                    |

図 3.2-1:多段 Proxy となるプログラムを経由して、Tor ネットワークへ入り、

その後 Open Proxy からサーバへアクセスした結果

Copyright 2013 NTT Communications Corporation

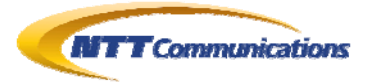

C:\tcpRelay>TcpRelay.bat -verbose -localport 92 -remoteport 8080 -remoteHost XXX.XX. XX. XX -proxy socks5://192.0.2.5:9050 TcpRelay for JAVA ver 2.0 create by active@window.goukaku.com ~省略~ -- Configuration Infomation ------Local Port = 92 Redirect is 192.0.2.5:9050 Binary mode Verbose Mode on Proxy Setting is socks5://anonymous@XXX. XX. XX. XX: 8080 Thread Interval time is 500(ms) No Limit Connection 127. 0. 0. 1:1071 -> 127. 0. 0. 1:92 => 192. 0. 2. 4:1072 -> 192. 0. 2. 5:9050 Connected: XXX. XX. XX. XX:8080 (socks5) バッチ ジョブを終了しますか (Y/N)? y

図 3.2-2: 図 3.2-1と同じ設定で、92/tcpで待機する

| HTTP プロキシ(X):        | 12700.1                                        | #~⊦( <u>P</u> ):   | 92 |
|----------------------|------------------------------------------------|--------------------|----|
|                      | ▼ すべてのプロトコルでこのプロキシ                             | を使用する( <u>S</u> )  |    |
| SSL プロキシ(山)          | 12700.1                                        | ボート(Q): [          | 92 |
| FTP プロキシ(E):         | 12700.1                                        | ポート( <u>B</u> ): [ | 92 |
| SOCKS ホスト(の):        | 12700.1                                        | ポート(①):            | 92 |
| プロキシなしで接続()          | 😨 SOCKS v4( <u>k</u> ) 🥂 SOCKS v<br><b>у):</b> | 5(⊻)               | 2  |
| localhost, 127.0.0.1 |                                                |                    |    |

図 3.2-3: WebブラウザのProxy設定を図 3.2-2に接続するようにする

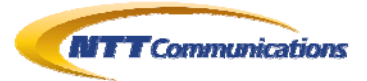

| あなたの情報 - Mozilla                     | Firefox              |                    |                   |                  |             |              |              | <u> </u> |
|--------------------------------------|----------------------|--------------------|-------------------|------------------|-------------|--------------|--------------|----------|
| アイル(E) 編集(E) 表示                      | (V) 履歴(S)            | ブックマーク( <u>B</u> ) | ツール(エ)            | ヘルプ(圧)           |             |              |              |          |
| あなたの情報                               |                      | +                  |                   |                  |             |              |              |          |
| e 🛞 www.example.com                  | /r_host.asp          |                    |                   |                  | ∰ ⊽ C       | - Google     | P            | ⋒        |
| • Your HostName<br>• IP Address : XX |                      |                    | 12-147 - 1474-1   | 10 <b>X</b> 10 0 |             |              |              | 1        |
| YourBrowser : I     REMOTE HOS       | Vlozilla/5.0 (W<br>T | indows NT 5        | 5.1; rv:19<br>CXX | .0) Gecko,       | /20100101   | Firefox/19.0 |              | ĩ        |
| REMOTE ADD                           | R                    |                    | COX               |                  |             |              |              |          |
| HTTP USER A                          | GENT                 | Mozilla/5.0        | (Window           | s NT 5.1:        | rv:19.0) Ge | cko/20100101 | Firefox/19.0 |          |
|                                      |                      |                    |                   |                  |             | 1            |              |          |
| HTTP FORWA                           | RDED FOR             |                    |                   |                  |             |              |              |          |
| HTTP X FORM                          | ARDED_FOR            |                    |                   |                  |             |              |              |          |
| HTTP_REFERE                          | R                    |                    |                   |                  |             |              |              |          |
| HTTP_CLIENT                          | ĪÞ                   |                    |                   |                  |             |              |              |          |
| HTTP_FORWA                           | RDED                 |                    |                   |                  |             |              |              |          |
| HTTP_SP_HOS                          | T                    |                    |                   |                  |             |              |              |          |
|                                      | iola:                | <u></u>            |                   |                  |             |              |              | 2        |
| GoolP                                |                      |                    |                   |                  |             |              |              | -        |
|                                      | CN                   |                    |                   |                  |             |              |              |          |
| country_code3                        | CHN                  |                    |                   |                  |             |              |              |          |
| country_codes                        | China                |                    |                   |                  |             |              |              |          |
| region                               |                      |                    |                   |                  |             |              |              |          |
| city                                 | Yuanwu               |                    |                   |                  |             |              |              |          |
|                                      |                      |                    |                   |                  |             |              |              |          |
| latituda                             | 33 96670150          | 75684              |                   |                  |             |              |              |          |
|                                      | 4.5.00070100         | FE074              |                   |                  |             |              |              | - 12     |

図 3.2-4: 図 3.2-3の結果

「Tor」→「Open Proxy Server1」経由で接続することができた

#### 3.3. 検証 2 (Open Proxy 自体を多段に設定する)

「SOCKS サーバ」→「Tor」→「Open Proxy Server1」→「Open Proxy Server2」→「接続先サーバ」という順で接続してみた。 特に問題もなく、接続に成功した。また、接続先サーバには、「Open Proxy Server2」からの接続のように見えることも確認した。

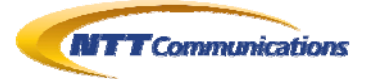

C:\tcpRelay>TcpRelay.bat -verbose -localport 0 -remoteport 80 -remotehost ZZZ. ZZZ. ZZ. ZZ -proxy socks5://192.0.2.5:9050 -proxy connect://XXX.XX.XX.XX.8800 TcpRelay for JAVA ver 2.0 create by active@window.goukaku.com ~省略~ ---- Configuration Infomation -----Local is stdin/out Redirect is 192.0.2.5:9050 Binary mode Verbose Mode on Proxy Setting is socks5://anonymous@XXX.XX.XX.XX.XX:8080 connect://anonymous@ZZZ.ZZZ.ZZ.ZZ.80 Thread Interval time is 500 (ms) No Limit Connection stdin/stdout => 192. 0. 2. 4:1144 -> 192. 0. 2. 5:9050 Connected: XXX. XX. XX. XX: 8080 (socks5) Connected: ZZZ. ZZZ. ZZ. ZZ:80 (connect) GET http://www.example.com/r\_host.asp HTTP/1.0 ← キーボードから入力 HTTP/1.0 200 OK Date: Thu, 07 Mar 2013 15:56:47 GMT Server: Microsoft-IIS/5.2 SP3 rc14 Beta X-Content-Type-Options: nosniff X-Powered-By: ASP.NET Content-Type: text/html; charset=shift\_jis Set-Cookie: ASPSESSIONIDAARBACCT=BEFDJNAALABELHLEENNKJFOH; path=/; httponly Cache-Control: private X-Powered-By: sISAPILocation 1.0.2.2 Connection: close <html> <HEAD> <TITLE>あなたの情報</TITLE> <LINK REL="SHORTCUT ICON" HREF="/favicon.ico"> </HEAD> <BODY> <UL> <Ll>Your HostName : ZZZ. ZZZ. ZZ ZZ ZZ Ll>IP Address : ZZZ. ZZZ. ZZ Ll>YourBrowse r : <LI>ProxyServer : <LI>Your Real IP Address : XXX, XX, XX, TABLE BORDER="1"><TR><TD>REMOTE\_HOST</TD><TD>ZZZ, ZZZ, ZZ, ZZ, ZZ/TD></TR><TD>REMOTE\_ADDR ~省略~ 図 3.3-1:多段 Proxy となるプログラムを経由して、Tor ネットワークへ入り、

その後 Open Proxy からサーバへアクセスする

Copyright 2013 NTT Communications Corporation

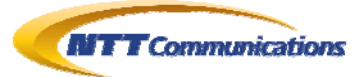

C:\tcpRelay>TcpRelay.bat -verbose -localport 92 -remoteport 80 -remotehost ZZZ. ZZZ. ZZ - proxy socks5://192.0.2.5:9050 - proxy connect://XXX.XX.XX.XX.8080 TcpRelay for JAVA ver 2.0 create by active@window.goukaku.com ~省略~ -- Configuration Infomation -----Local Port = 92 Redirect is 192.0.2.5:9050 Binary mode Verbose Mode on Proxy Setting is socks5://anonymous@XXX. XX. XX. XX:8080 connect://anonymous@ZZZ.ZZZ.ZZ.ZZ.80 Thread Interval time is 500(ms) No Limit Connection 127. 0. 0. 1:1141 -> 127. 0. 0. 1:92 => 192. 0. 2. 4:1142 -> 192. 0. 2. 5:9050 Connected: XXX. XX. XX. XX:8080 (socks5) Connected: ZZZ. ZZZ. ZZ. ZZ:80 (connect) バッチ ジョブを終了しますか (Y/N)? y

図 3.3-2: 図 3.3-1と同じ設定で、92/tcpで待機する

| たの情報                                                                                                    | +                                                                        |
|----------------------------------------------------------------------------------------------------|--------------------------------------------------------------------------|
| www.example.com/r_host.asp                                                                                                    | ☆ マ C 🕄 - Google 🖉                                                       |
| Your HostName : ZZZ ZZZZ<br>IP Address : ZZZ ZZZ ZZ ZZ<br>YourBrowser : Mozilla/5.0 (W<br>ProxyServer :<br>Your Real IP Address : XXX | Z ZZ<br>Vindows NT 5.1; rv:19.0) Gecko/20100101 Firefox/19.0<br>XX XX XX |
| REMOTE_HOST                                                                                                    | ZZZ ZZZ ZZ ZZ                                                            |
| REMOTE_ADDR                                                                                                    | ZZZ.ZZZ.ZZ                                                               |
| HTTP_USER_AGENT                                                                                                    | Mozilla/5.0 (Windows NT 5.1; rv:19.0) Gecko/20100101 Firefox/19          |
| HTTP_VIA                                                                                                    |                                                                          |
| HTTP_FORWARDED_FOR                                                                                                    |                                                                          |
| HTTP_X_FORWARDED_FOR                                                                                                    |                                                                          |
| HTTP_REFERER                                                                                                    |                                                                          |
| HTTP_CLIENT_IP                                                                                                    |                                                                          |
| HTTP_FORWARDED                                                                                                    |                                                                          |
| HTTP_SP_HOST                                                                                                    |                                                                          |
| 21<br>2 <u></u>                                                                                                    |                                                                          |
| GeoIP                                                                                                    |                                                                          |
| country_code BR                                                                                                    |                                                                          |
| country_code3 BRA                                                                                                    |                                                                          |
| country_name Brazil                                                                                                    |                                                                          |
| region                                                                                                    |                                                                          |
| city                                                                                                    |                                                                          |
| postal_code                                                                                                    |                                                                          |

「Open Proxy Server2」経由で接続することができた

Copyright 2013 NTT Communications Corporation

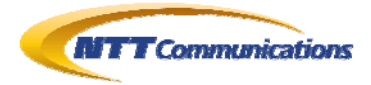

### 4. 検証作業者

NTT コミュニケーションズ株式会社 経営企画部マネージドセキュリティサービス推進室 セキュリティオペレーション担当 佐名木 智貴

### 5. 履歴

• 2013年03月15日: ver1.0 最初の公開

# 6. 最新版の公開URL

http://www.ntt.com/icto/security/data/soc.html

# 7. 参考

- 「Web ブラウザの SOCKS 実装状況について」 http://www.ntt.com/icto/security/data/soc.html
- 「Tor の安全な使用方法について(DNS Leakage の観点から)」 http://www.ntt.com/icto/security/data/soc.html
- SOCKS http://ja.wikipedia.org/wiki/SOCKS
- SOCKS: A protocol for TCP proxy across firewalls http://ftp.icm.edu.pl/packages/socks/socks4/SOCKS4.protocol
- RFC1928 http://tools.ietf.org/html/rfc1928
- RFC1929 http://tools.ietf.org/html/rfc1929
- RFC1961 http://tools.ietf.org/html/rfc1961
- Tor Project https://www.torproject.org/
- TCP Relay for Java http://rocketeer.dip.jp/sanaki/free/jfree11.htm

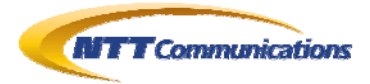

# 8. 本レポートに関する問合せ先

NTT コミュニケーションズ株式会社 経営企画部 マネージドセキュリティサービス推進室 セキュリティオペレーション担当

e-mail: scan@ntt.com

以上